## アプリRDCポイントカード 登録メールアドレス変更手順

| シアDC **                     |  |  |  |
|-----------------------------|--|--|--|
| ••••                        |  |  |  |
| 現在のランク Regular 뗹<br>毎月24日要新 |  |  |  |
| あと5回来店でランクアップ! 会員証          |  |  |  |
| アフリからカンタン注文<br>お持ち帰りネット注文   |  |  |  |
| 255 単 オンラインショッピング           |  |  |  |
| お寿司 #たん 春司 🕃 む 大部           |  |  |  |
| とんかつ・お惣菜 🧏 🥯                |  |  |  |
| レストラン・その他                   |  |  |  |
|                             |  |  |  |
| AND DOUDLA                  |  |  |  |

①アプリを開き、右上バーをタップする。

| 戻る 設定   カード番号<br>0000-1111-2222 アカウント |      |     |
|---------------------------------------|------|-----|
| カード番号<br>0000-1111-2222<br>アカウント      | 3Ľ-  |     |
| アカウント                                 |      |     |
|                                       |      |     |
| 会員情報(変更・退会など)                         | >    |     |
| 利用履歴                                  | >    |     |
| オフィシャル情報                              |      |     |
| 公式サイト                                 | >    |     |
| Twitter                               | >    | H   |
| Instagram                             | >    |     |
| アプリ情報                                 |      | l ' |
| 利用規約                                  | >    |     |
| プライバシーポリシー                            | >    |     |
| 使い方ガイド                                | >    |     |
| バージョン情報                               | >    |     |
| ログアウト                                 | >    |     |
| A 🖀 💌 🚳                               | ۵    |     |
| ホーム 店舗検索 会員証 クーポン                     | お知らせ |     |

②『会員情報変更』をタップする。

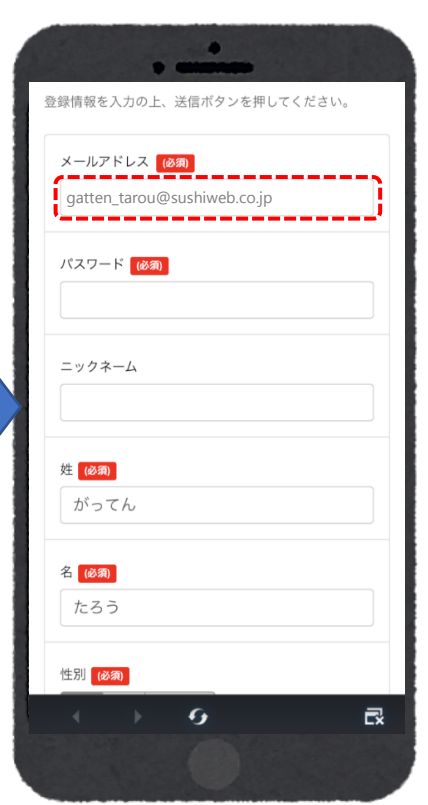

③新しいメールアドレスを入力。

| 登録情報を入力の上、送信ボタンを押してください。         | ご住所 (必須)                                                                                                    | 郵便番号 (8項)                  |
|----------------------------------|----------------------------------------------------------------------------------------------------|----------------------------|
| メールアドレス (必須)                     |                                                                                                    | XXX-XXXX                   |
| gatten_tarou@sushiweb.co.jp      |                                                                                                    | ご住所 (必須)                   |
| パスワード (2000)                     | 番地 (必須)                                                                                                    | ○○県△△市○○町                  |
| *****                            | XX-X                                                                                                    | 番地(必須)                     |
|                                  |                                                                                                    | XX-X                       |
|                                  | 建物名                                                                                                    | 建物名                        |
| 姓 (後期)                           |                                                                                                    | 電話番号 (必須)                  |
| がってん                             | 電話番号(必須)                                                                                                    | 000000000                  |
|                                  | 000000000                                                                                                    | 上記の内突でよろしければ、送信ボタンを押して下さい。 |
| 名 (必須)                           | (ハイフン不要)                                                                                                    |                            |
| 1657                             | 1 十古 应注 初                                                                                                    | 送信                         |
| 性別 (必須)                          | A DATA A CONTRACTOR OF A DATA A DATA | 修正                         |
|                                  |                                                                                                    | < → 9 B                    |
|                                  |                                                                                                    |                            |
| ④ パスワードを入力。<br>※登録済のパスワードでも可能です。 | ⑤『入力内容確認』をタップ。                                                                                                    | ⑥『送信』をタップ。                 |

メールをドメイン指定受信されている方は「gatten.co.jp」の指定をお願いいたします。

2023年3月揭示

その他、詳しいご利用規約は・・・

http://www.gatten.co.jp